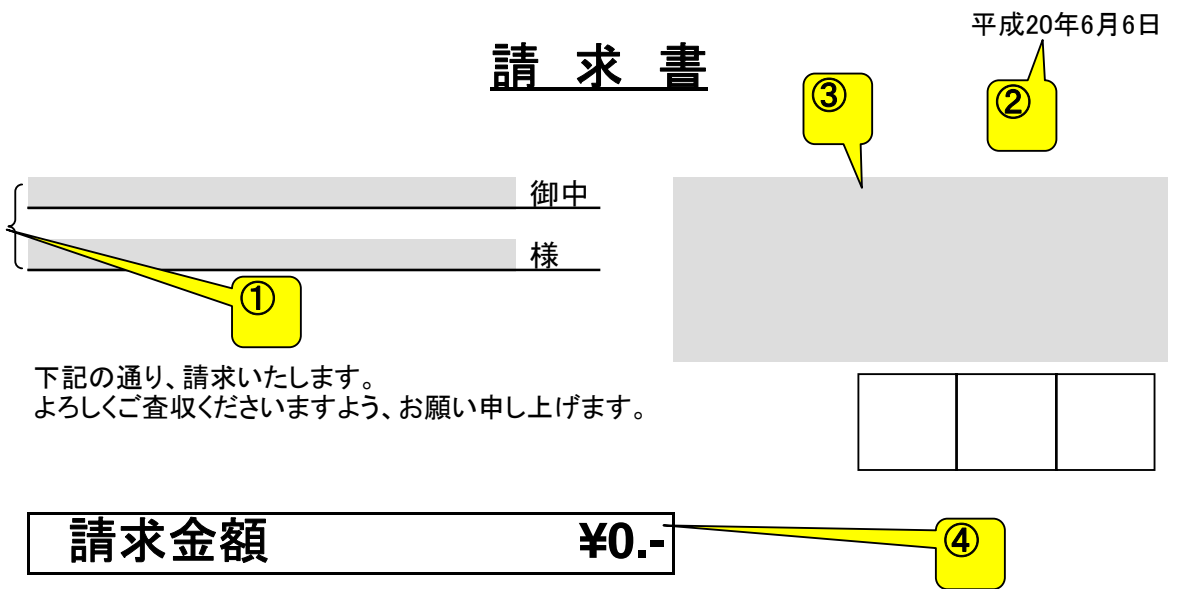

6 前回請求金額 ¥0 5 内 ご入金額 ¥0 ¥0 前回請求残高金額 ¥0 今回御買上金額 8 ¥0 消費税(5%) 9 今回請求金額 ¥0

| お振込は、下記金融機関にお願いいたします。 | 1 |
|-----------------------|---|
|                       |   |
|                       |   |
|                       |   |

## 「合計請求書」についての説明

入力するのは色づけしてある箇所だけ(印刷結果には色づけされません)。色づけしていない箇 所は入力ができないようにしてありますので、「誤って計算式を消してしまった!」といったことも起 こりません。客先締切日は手入力ですので、応用が効きます。請求明細書を添付する場合は、そ の枚数も印字できます。

## ●各項目の説明

| ①宛先      | 長い社名やお名前を入力しても自動で字の大きさが小さくなり、セル   |
|----------|-----------------------------------|
|          | をはみ出さないように設定してあります。               |
| ②発行年月日   | 現在日付が自動表示されます。                    |
| ③御社名欄    | ご自由にアレンジしてお使いください。                |
| ④請求金額    | 表の1番下にある「今回請求金額」が、自動表示されます。       |
| ⑤客先締切日   | カーソルを合わせていただくと、コメントが出てきますので、その通り  |
|          | に入力してください。「平成〇〇年〇月〇日 締切分」と自動的に変   |
|          | 換表示されます。                          |
| ⑥請求明細書枚数 | カーソルを合わせていただくと、コメントが出てきますので、その通り  |
|          | に入力してください。「別紙請求明細 〇枚」と自動的に変換表示さ   |
|          | れます。                              |
| ⑦前回請求残高  | 「前回請求金額」-「内ご入金額」の結果が自動表示されます。     |
| ⑧消費税     | 「今回御買上金額」の5%にあたる金額が自動表示されます。端数    |
|          | は、小数点以下四捨五入で処理しています。              |
| ⑨今回請求金額  | 「前回請求残高金額」+「今回御買上金額」+「消費税」の計算結果   |
|          | が自動表示されます。                        |
| ⑩振込先     | 銀行名、支店名、口座種類、口座番号、口座名義人の入力ができま    |
|          | す。5つの違った振込先情報が入力可能です。カーソルを合わせて    |
|          | いただくと、コメントが出てきますので、その通りに入力してください。 |

●注意事項

- ①このテンプレートには計算式が入っており、誤って計算式が削除されないよう、シート保護 をかけています。カスタマイズされたい時は、元ファイルを保存してからシート保護を解除し、 作業されることをおすすめします。シート保護解除パスワードは不要です。
- ②このテンプレートの用紙サイズは A4、印字調整は Canon 社製プリンター ix5000 で行いました。お使いのプリンターによっては用紙が数枚にまたがってしまうことがありますが、その際の微調整は各自でお願いします。

③このテンプレートは、Microsoft Excel2003 と 2007 で動作確認が取れております。

Excel97 以降のバージョンならば、まず問題なく動作するかと思いますが、完全な動作確認はできておりません。

④Excel 自体の使い方の説明やサポートは行っておりません。